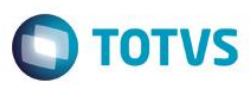

# Novo campo Bônus Consul na rotina Equipe Técnica

| Produto  | : | Microsiga Protheus® - Veículos - Versão 11 |                    |   |          |
|----------|---|--------------------------------------------|--------------------|---|----------|
| Chamado  | : | TSGLVP                                     | Data da publicação | : | 22/05/15 |
| País(es) | : | Todos                                      | Banco(s) de Dados  | : | Todos    |

### Importante

Esta melhoria depende de execução do *update* de base **UPDVEIHQ**, conforme **Procedimentos para Implementação**.

Disponibilizado o campo **Bônus Consul (VAI\_BONUSC)** na rotina **Equipe Técnica (OFIOA180).** Esse campo indica quais os bônus que podem ser visualizados. É possível preenchê-lo com uma das seguintes opções:

- 1 = Somente Bônus Obrigatórios: Ao selecionar esta opção, relacionado à equipe técnica, visualiza na consulta de veículos (VEIXC001) somente os bônus que foram cadastrados como obrigatórios na rotina Bônus de Veículos (VEIVA640).
- 2 = Todos os Bônus: Ao selecionar esta opção, relacionado à equipe técnica, visualiza na consulta de veículos (VEIXC001) todos os bônus cadastrados.

### Importante

Todos os bônus cadastrados através da rotina de pedidos (VEIVM190) são considerados não obrigatórios.

## Procedimento para Implementação

O sistema é atualizado logo após a aplicação do pacote de atualizações (Patch) deste chamado.

### Importante

Antes de executar o compatibilizador UPDVEIHQ é imprescindível:

- a) Realizar o *backup* da base de dados do produto que será executado o compatibilizador (**PROTHEUS11\_DATA\DATA**) e dos dicionários de dados SXs (**PROTHEUS11\_DATA\SYSTEM**).
- b) Os diretórios acima mencionados correspondem à **instalação padrão** do Protheus, portanto, devem ser alterados conforme o produto instalado na empresa.
- c) Essa rotina deve ser executada em modo exclusivo, ou seja, nenhum usuário deve estar utilizando o sistema.
- d) Se os dicionários de dados possuírem índices personalizados (criados pelo usuário), antes de executar o compatibilizador, certifique-se de que estão identificados pelo *nickname*. Caso o compatibilizador necessite criar

0

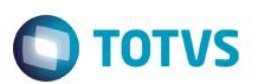

índices, irá adicioná-los a partir da ordem original instalada pelo Protheus, o que poderá sobrescrever índices personalizados, caso não estejam identificados pelo *nickname*.

e) O compatibilizador deve ser executado com a Integridade Referencial desativada\*.

### Atenção

O procedimento a seguir deve ser realizado por um profissional qualificado como Administrador de Banco de Dados (DBA) ou equivalente!

<u>A ativação indevida da Integridade Referencial pode alterar drasticamente o relacionamento entre tabelas</u> no banco de dados. Portanto, antes de utilizá-la, observe atentamente os procedimentos a seguir:

- i. No Configurador (SIGACFG), veja se a empresa utiliza Integridade Referencial, selecionando a opção Integridade/Verificação (APCFG60A).
- ii. Se não há Integridade Referencial ativa, são relacionadas em uma nova janela todas as empresas e filiais cadastradas para o sistema e nenhuma delas estará selecionada. Neste caso, E SOMENTE NESTE, não é necessário qualquer outro procedimento de ativação ou desativação de integridade, basta finalizar a verificação e aplicar normalmente o compatibilizador, conforme instruções.
- iii. <u>Se</u> há Integridade Referencial ativa em todas as empresas e filiais, é exibida uma mensagem na janela Verificação de relacionamento entre tabelas. Confirme a mensagem para que a verificação seja concluída, <u>ou</u>;
- iv. Se há Integridade Referencial ativa em uma ou mais empresas, que não na sua totalidade, são relacionadas em uma nova janela todas as empresas e filiais cadastradas para o sistema e, somente, a(s) que possui(em) integridade está(arão) selecionada(s). Anote qual(is) empresa(s) e/ou filial(is) possui(em) a integridade ativada e reserve esta anotação para posterior consulta na reativação (ou ainda, contate nosso Help Desk Framework para informações quanto a um arquivo que contém essa informação).
- v. Nestes casos descritos nos itens "iii" ou "iv", E SOMENTE NESTES CASOS, é necessário desativar tal integridade, selecionando a opção Integridade/ Desativar (APCFG60D).
- vi. Quando desativada a Integridade Referencial, execute o compatibilizador, conforme instruções.
- vii. Aplicado o compatibilizador, a Integridade Referencial deve ser reativada, SE E SOMENTE SE tiver sido desativada, através da opção Integridade/Ativar (APCFG60). Para isso, tenha em mãos as informações da(s) empresa(s) e/ou filial(is) que possuía(m) ativação da integridade, selecione-a(s) novamente e confirme a ativação.

### Contate o Help Desk Framework EM CASO DE DÚVIDAS!

- 1. Em ByYou Smart Client, digite U\_UPDVEIHQ no campo Programa Inicial.
- 2. Clique em **OK** para continuar.
- 3. Após a confirmação é exibida uma tela para a seleção da empresa em que o dicionário de dados será modificado.
- 4. Ao confirmar é exibida uma mensagem de advertência sobre o *backup* e a necessidade de sua execução em **modo** exclusivo.

Este documento é de propriedade da TOTVS. Todos os direitos reservados.

. ©

5. Clique em **Processar** para iniciar o processamento. O primeiro passo da execução é a preparação dos arquivos. É apresentada uma mensagem explicativa na tela.

**TOTVS** 

- Em seguida, é exibida a janela Atualização concluída com o histórico (*log*) de todas as atualizações processadas. Nesse *log* de atualização são apresentados somente os campos atualizados pelo programa. O compatibilizador cria os campos que ainda não existem no dicionário de dados.
- 7. Clique em **Gravar** para salvar o histórico (*log*) apresentado.
- 8. Clique em OK para encerrar o processamento.

### Atualizações do compatibilizador

9. Criação de Campos no arquivo SX3 – Campos:

Tabela VAI - Técnicos:

| Campo        | VAI_BONUSC                                                                                                    |
|--------------|----------------------------------------------------------------------------------------------------|
| Тіро         | Caracter                                                                                                    |
| Tamanho      | 1                                                                                                    |
| Decimal      | 0                                                                                                    |
| Formato      | @!                                                                                                    |
| Contexto     | Real                                                                                                    |
| Propriedade  | Alterar                                                                                                    |
| Título       | Bônus Consul                                                                                                    |
| Descrição    | Bônus Consulta F7                                                                                                    |
| Help         | Informe os valores que devem ser<br>totalizados na coluna de Bônus na<br>Consulta de Veículos do Atendimento:<br>1=Somente Bônus Obrigatórios<br>2=Todos os Bônus |
| Opções       | 1=Somente Bônus Obrigatórios;2=Todos os Bônus                                                                                                    |
| Relação      | "1"                                                                                                    |
| Nível        | 1                                                                                                    |
| Val. Sistema | Pertence("12")                                                                                                    |
| Obrigatório  | Não                                                                                                    |
| Usado        | Sim                                                                                                    |
| Browse       | Não                                                                                                    |
| Módulos      | Todos                                                                                                    |

0

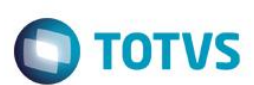

#### Importante

O tamanho dos campos que possuem grupo podem variar conforme ambiente em uso.

## Procedimento para Utilização

- 1. No Veículos (SIGAVEI) acesse: Atualizações / Cad. Gestão / Bonus do Veiculo (VEIVA640)
- 2. Clique em Incluir e cadastre um Bônus (obrigatório e não obrigatório) para o Veículo.
- 3. Em seguida acesse: Atualizações / Cad. Gerais / Equipe Tecnica (OFIOA180)
- 4. Selecione um registro e clique em Alterar
- 5. Configure o novo campo Bônus Consul (VAI\_BONUSC) igual a 1
- 6. Acesse a rotina de Consulta de Veiculos (VEIXC001)

Caso de sucesso: É apresentado somente os registro que tem bônus obrigatórios.

## Informações Técnicas

| Tabelas Utilizadas    | VAI - Técnicos                                           |
|-----------------------|----------------------------------------------------------|
| Rotinas Envolvidas    | Bonus do Veiculo (VEIVA640)<br>Equipe Técnica (OFIOA180) |
| Sistemas Operacionais | Windows®/Linux®                                          |

.

Este documento é de propriedade da TOTVS. Todos os direitos reservados.

0